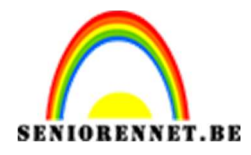

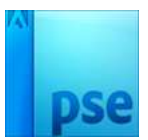

# Stretch effect

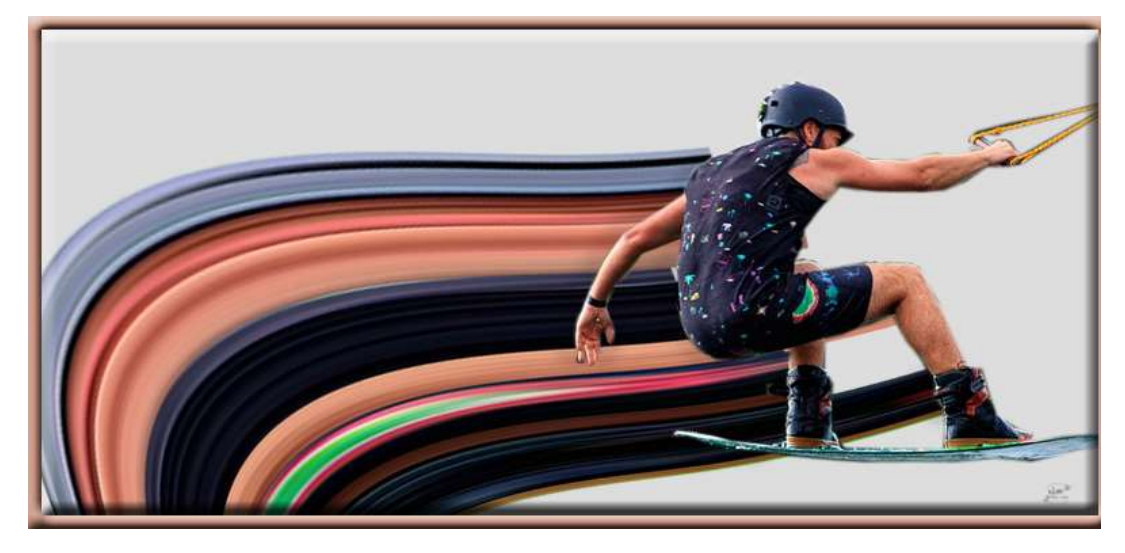

# **Benodigdheden:** Afbeelding naar keuze

1. Open je afbeelding waarop je het effect wenst toe te passen. Ontgrendel de Achtergrond naar een "laag 0". Selectie maken van de man en laagmasker toevoegen. Selecteren met de Veelhoeklasso.

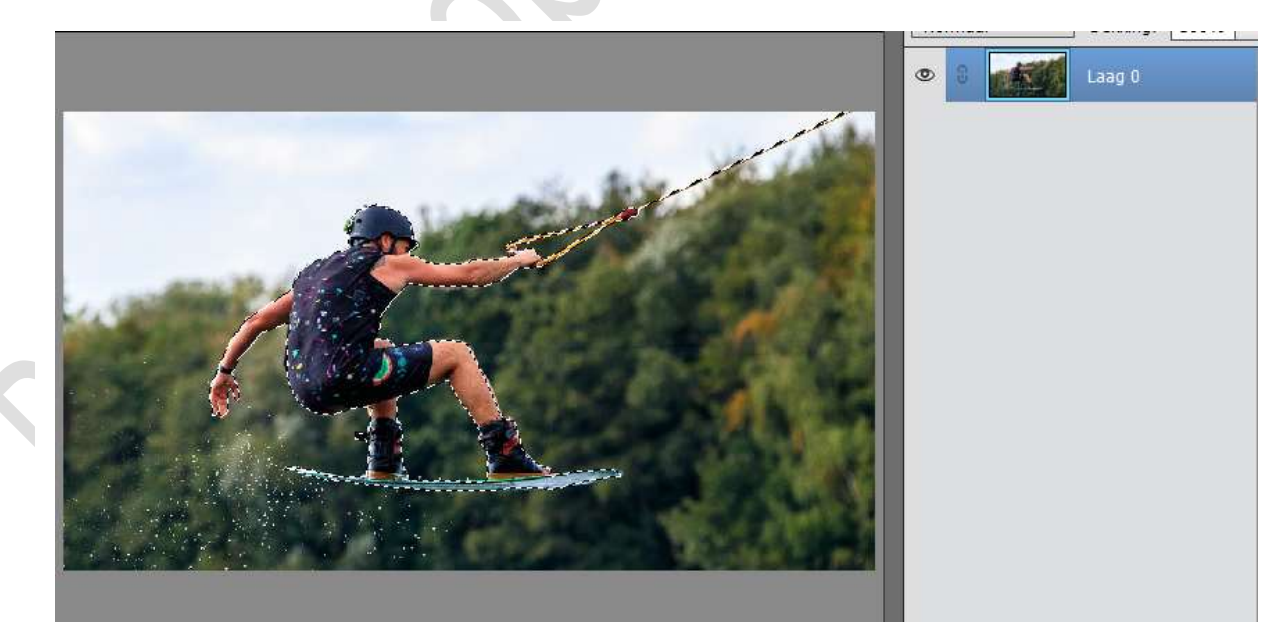

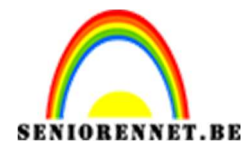

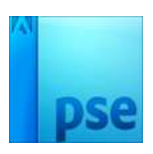

**PSE-** Stretch effect

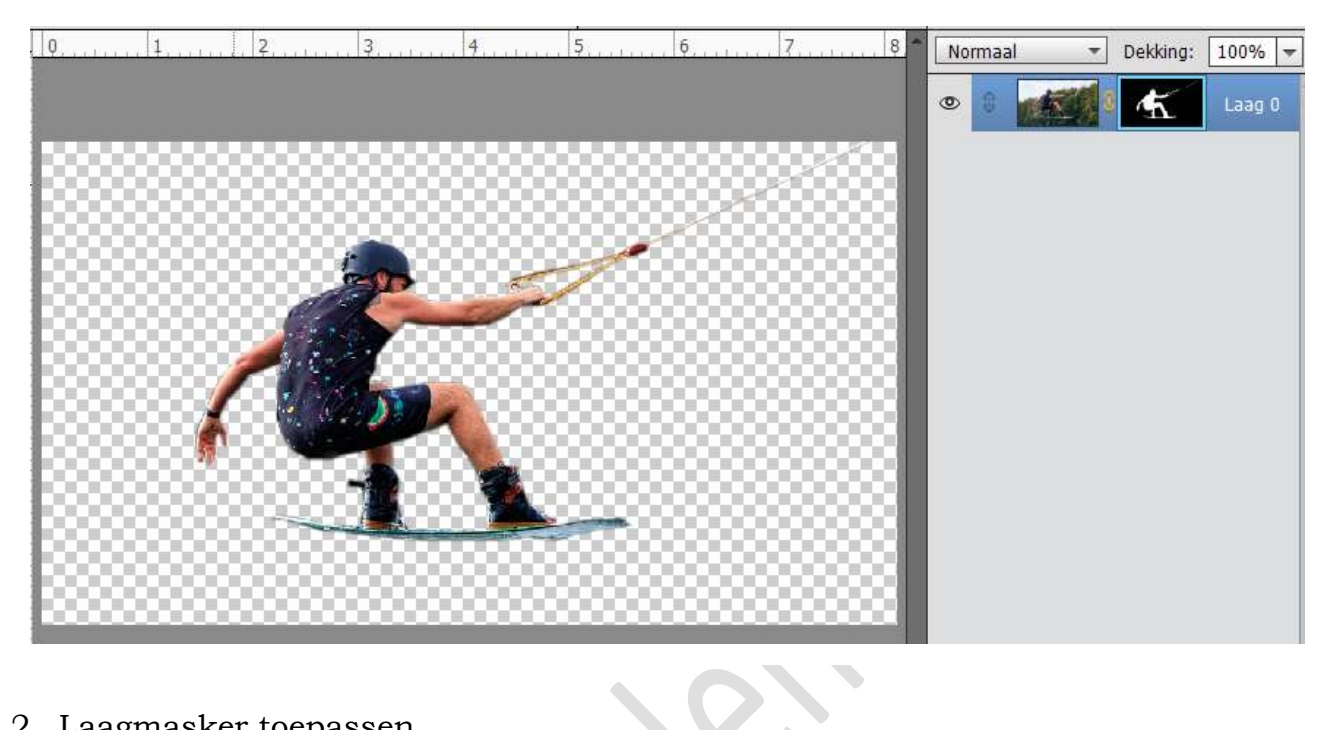

2. Laagmasker toepassen.

Zorg dat laag masker geactiveerd is. Rechtsklikken op het laagmasker en dan krijgt u een uitklapvenster en klik op Laagmasker toepassen.

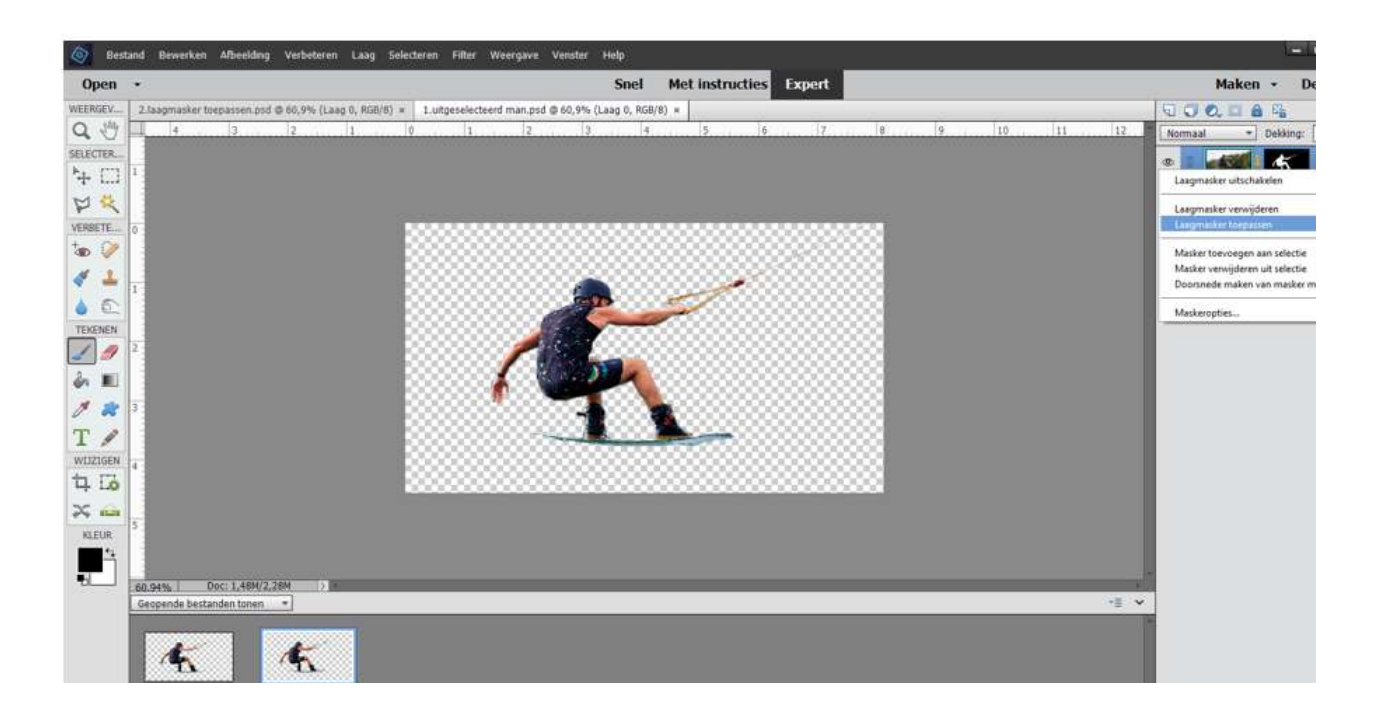

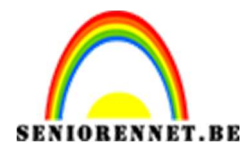

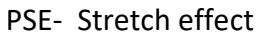

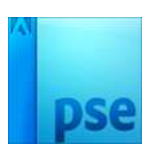

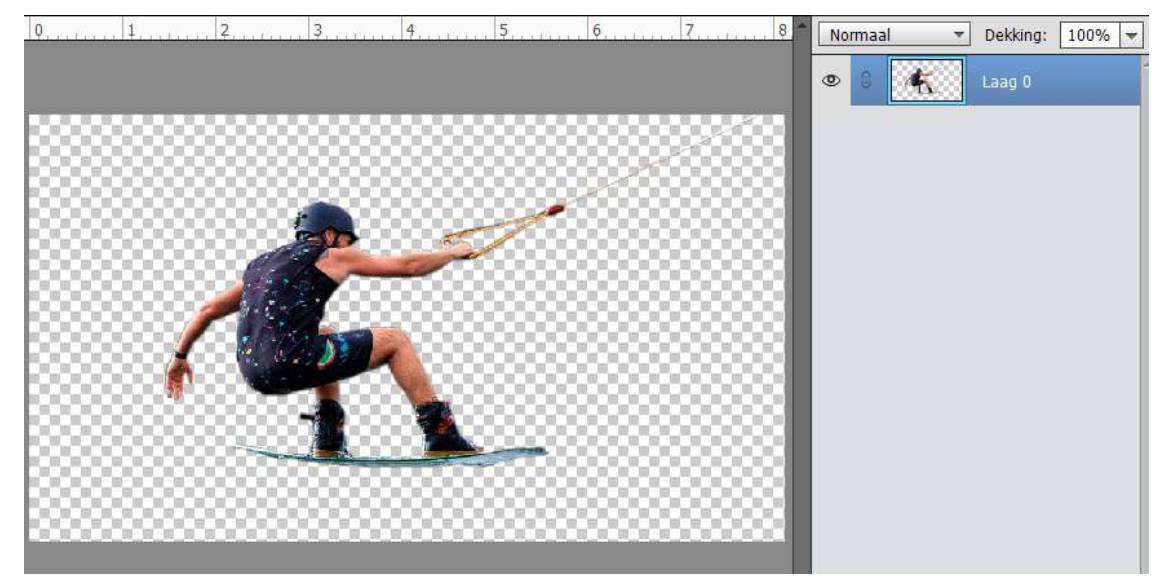

3. Plaats de afbeelding wat naar rechts. Selecteer met rechthoekige selectiegereedschap een smalle strook op de rug van de man.

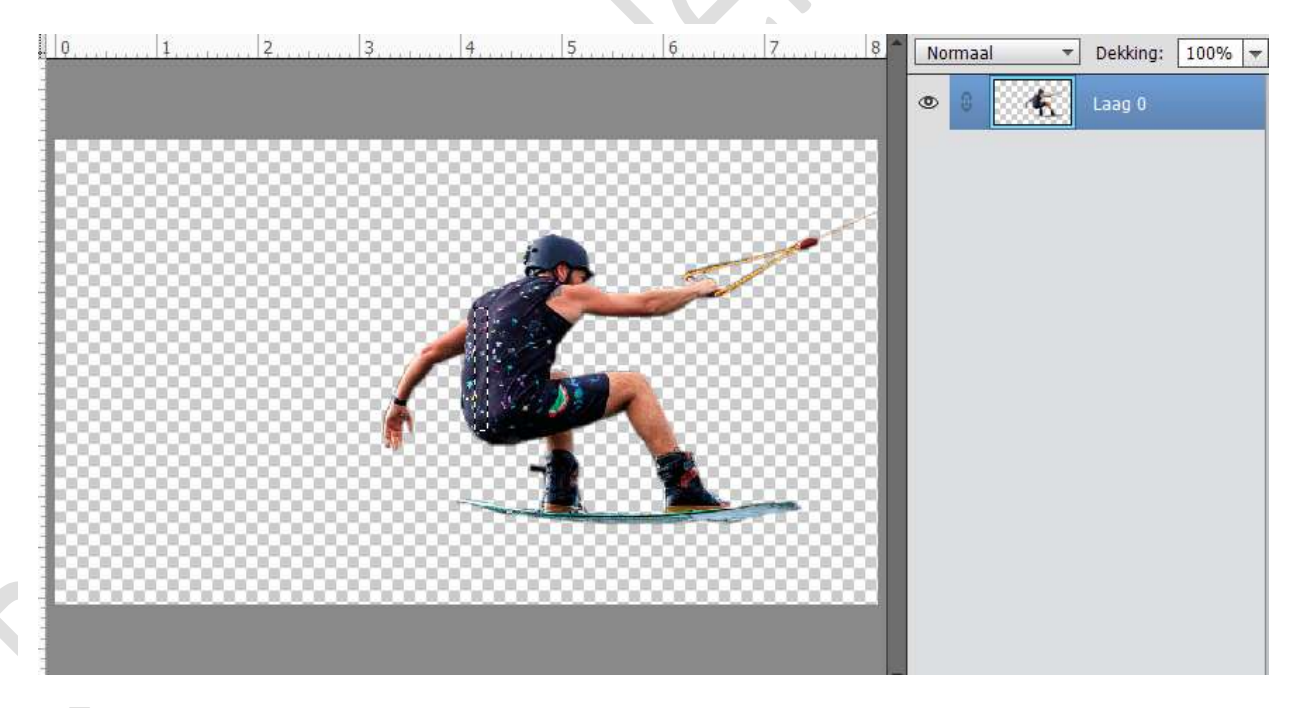

Kopieer op een nieuwe laag door CTRL+J

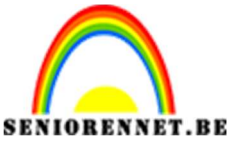

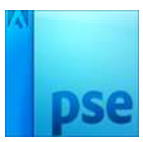

4. Klik op de bekomen laag CTRL+T en trek deze uit → Stretchen. Sleep "Laag1" onder "laag 0".

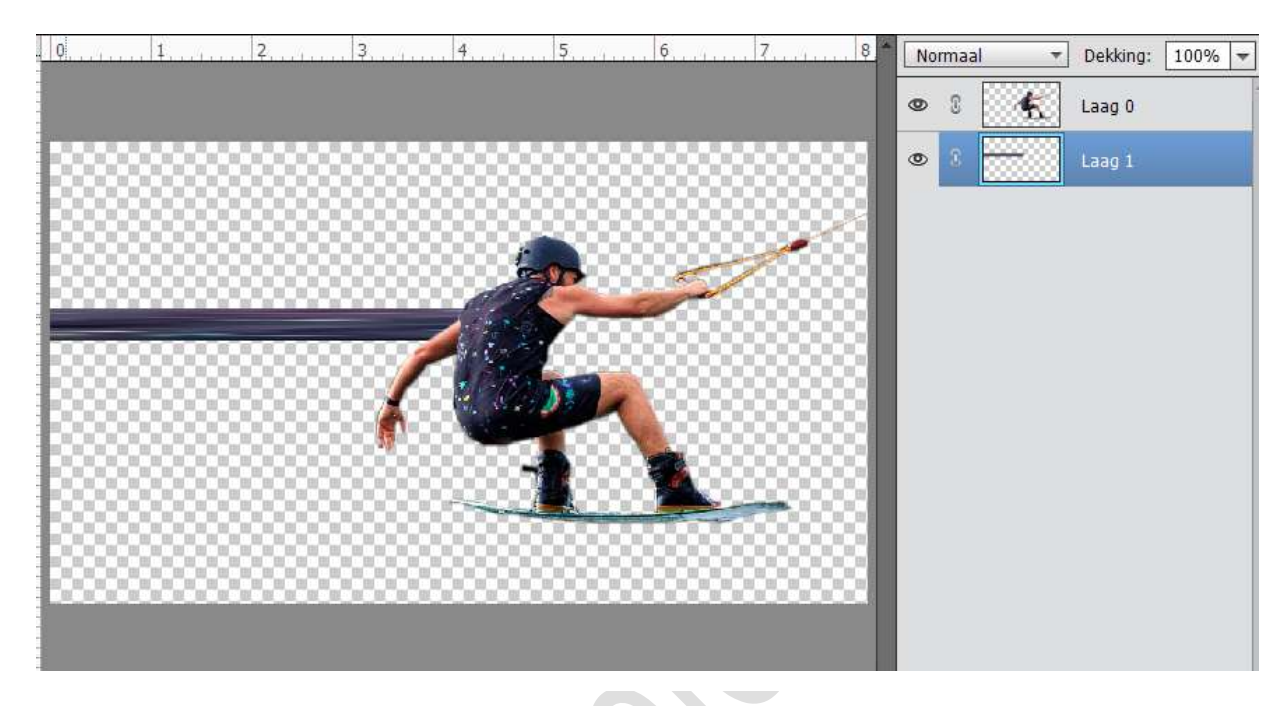

5. Activeer terug "laag0" een smalle rechthoekige selectie maken aan de knie.

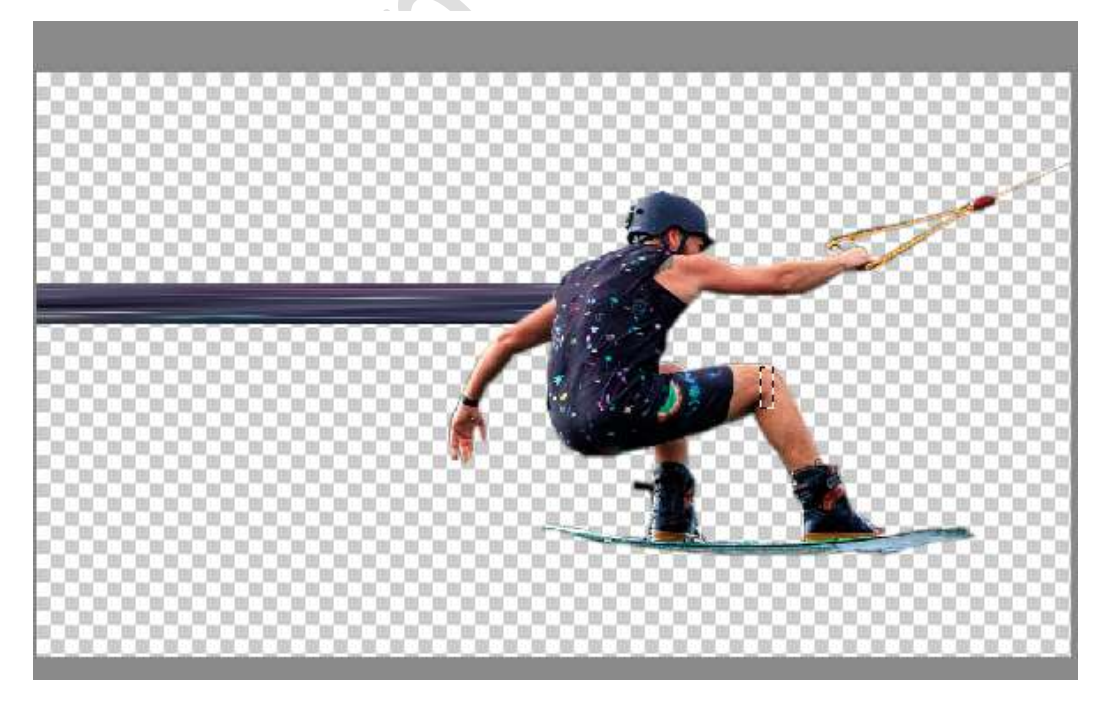

6. Opnieuw laag kopiëren (CTRL+J) Stretchen "Laag 2" onder " laag 1" slepen.

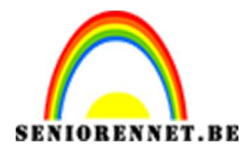

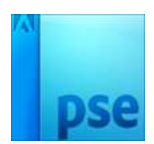

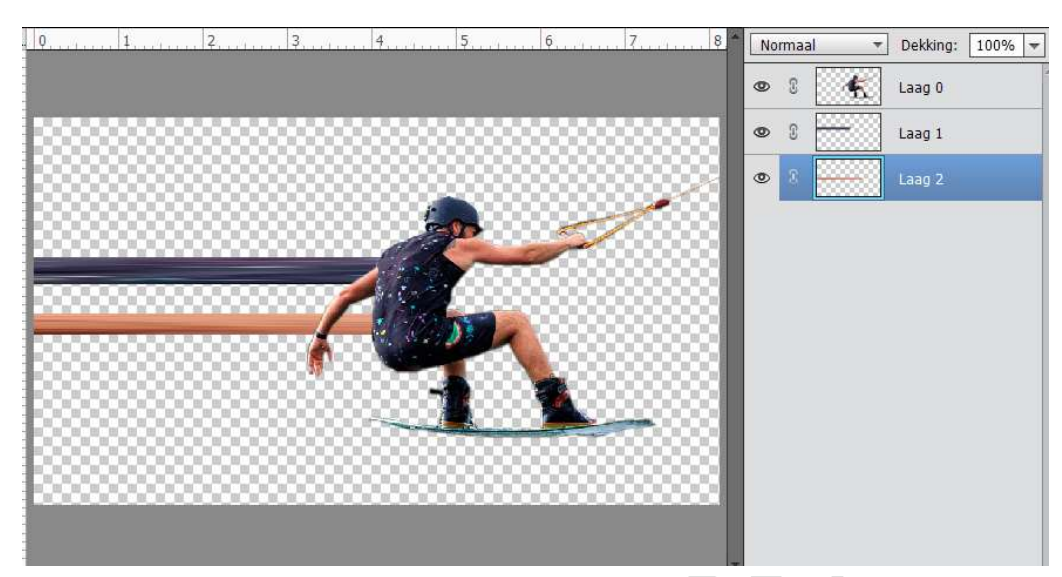

Herhaal vorige op het rode figuur op de broek.
 "Laag 3" onder " laag 1" slepen.

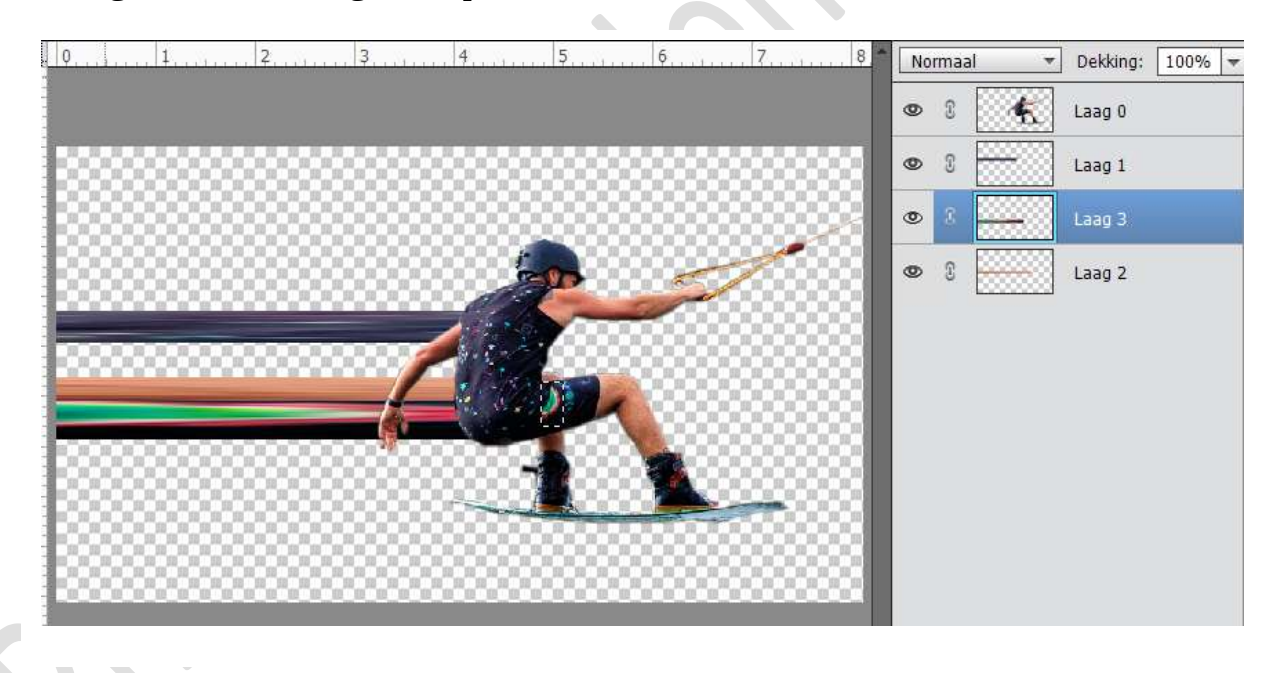

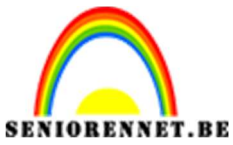

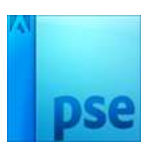

8. Nog een kleine selectie van een stukje been en schoen. Plaats "laag 4" onder "laag 3"

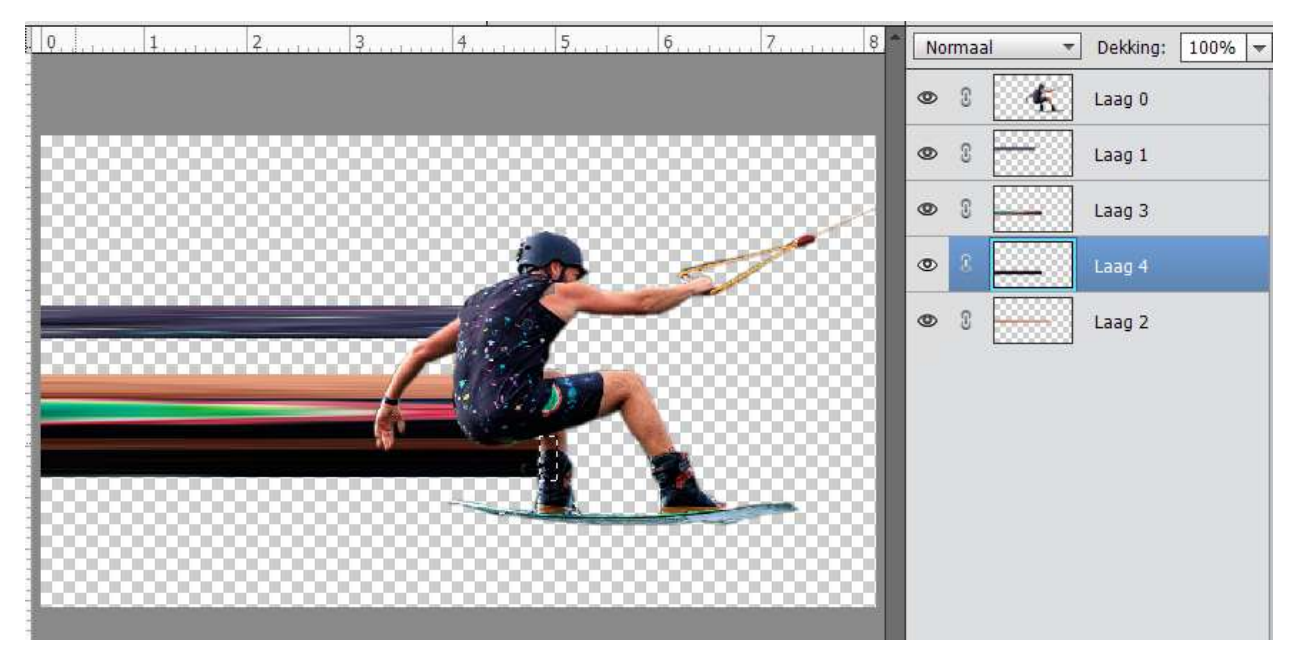

9. Herhaal deze nog een vijfde keer op het surfpak en plaats "laag5" onder "laag 0"

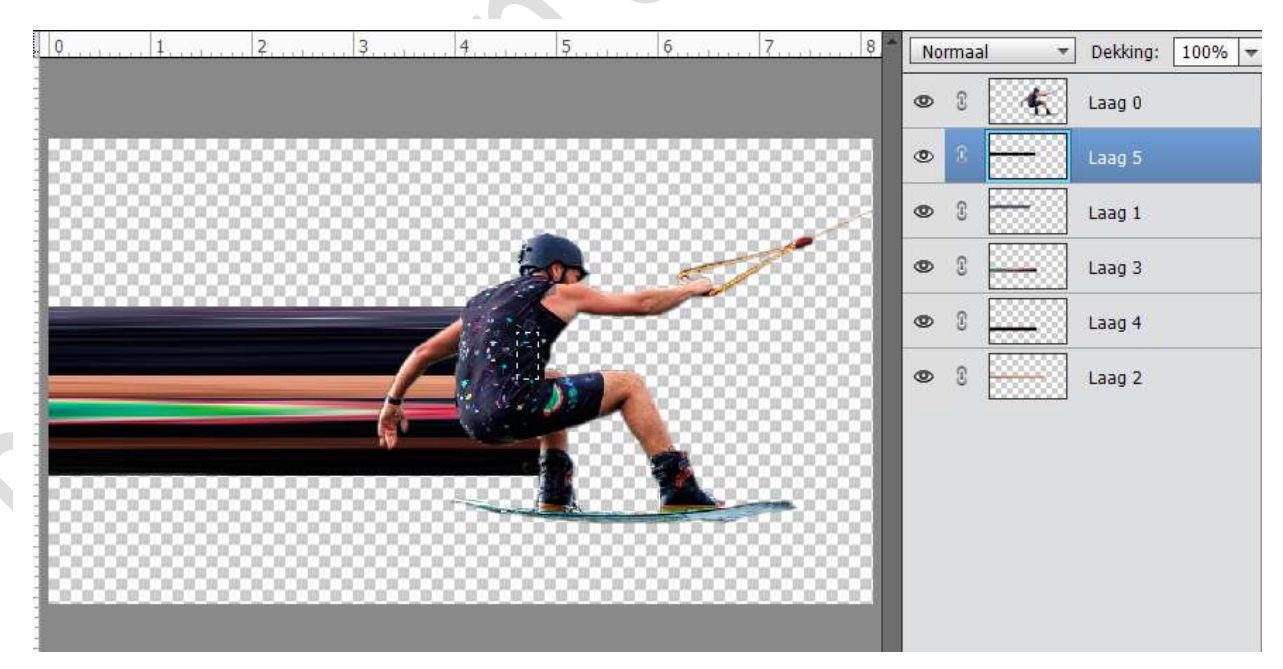

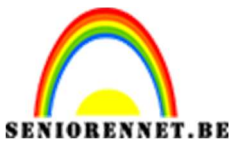

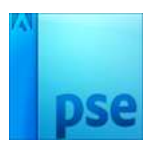

10. Nog een zesde keer. Selecteer een stukje uit de arm van de man. Plaats "laag 6" onder "laag 0".

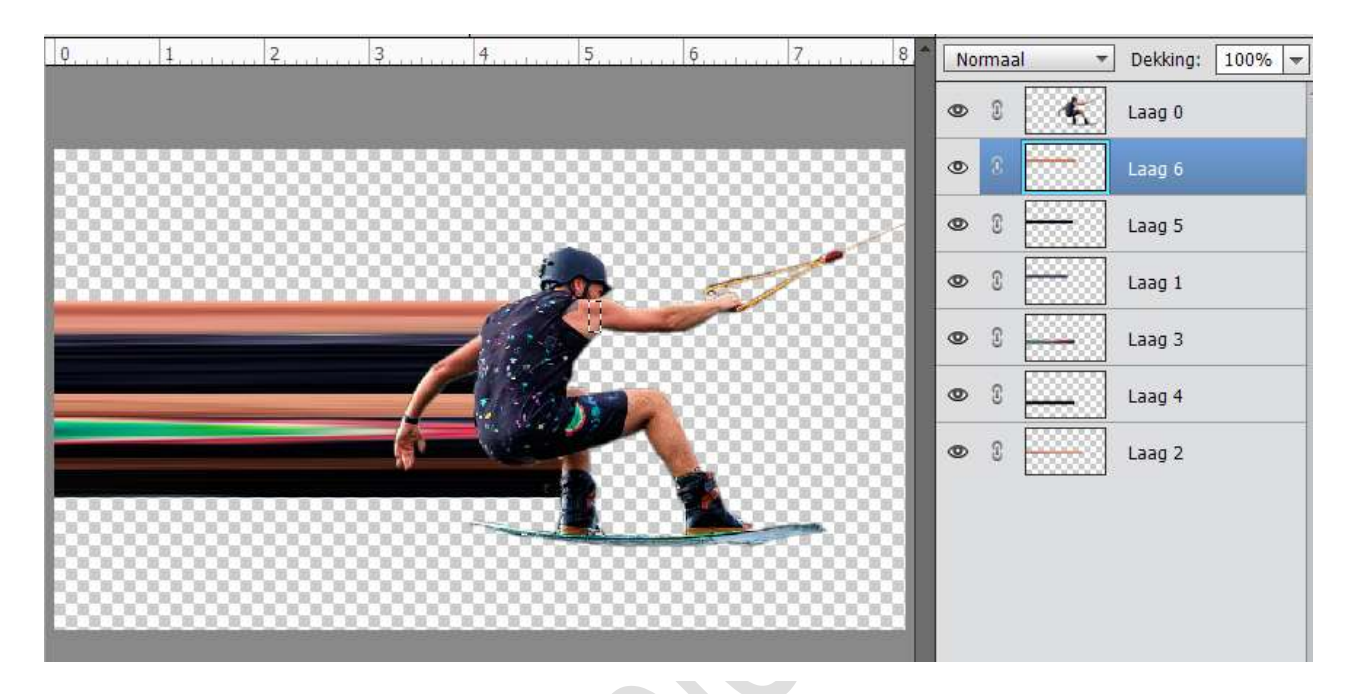

11. Nog een zevende keer. Selectie maken op de helm. Plaats "laag 7" onder "laag 0"

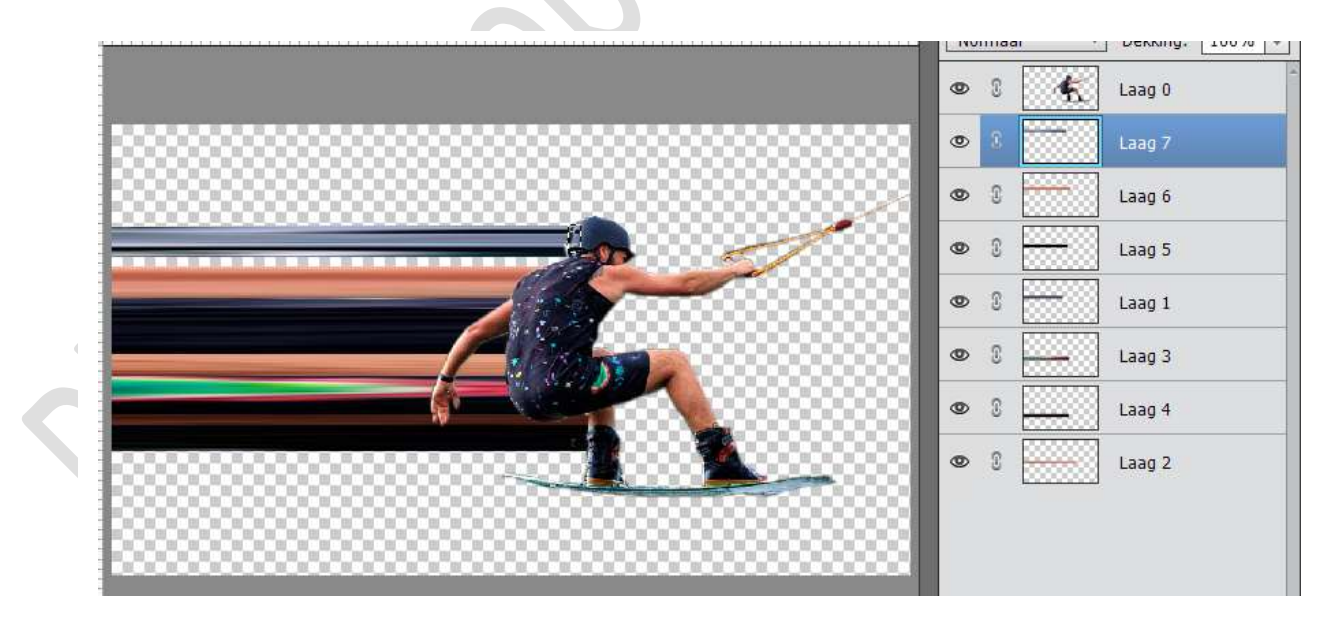

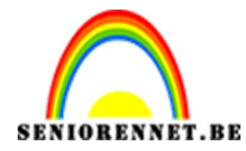

12. Nog een achtste keer. Selecteer de oor. Zet "laag8" onder "laag 0"

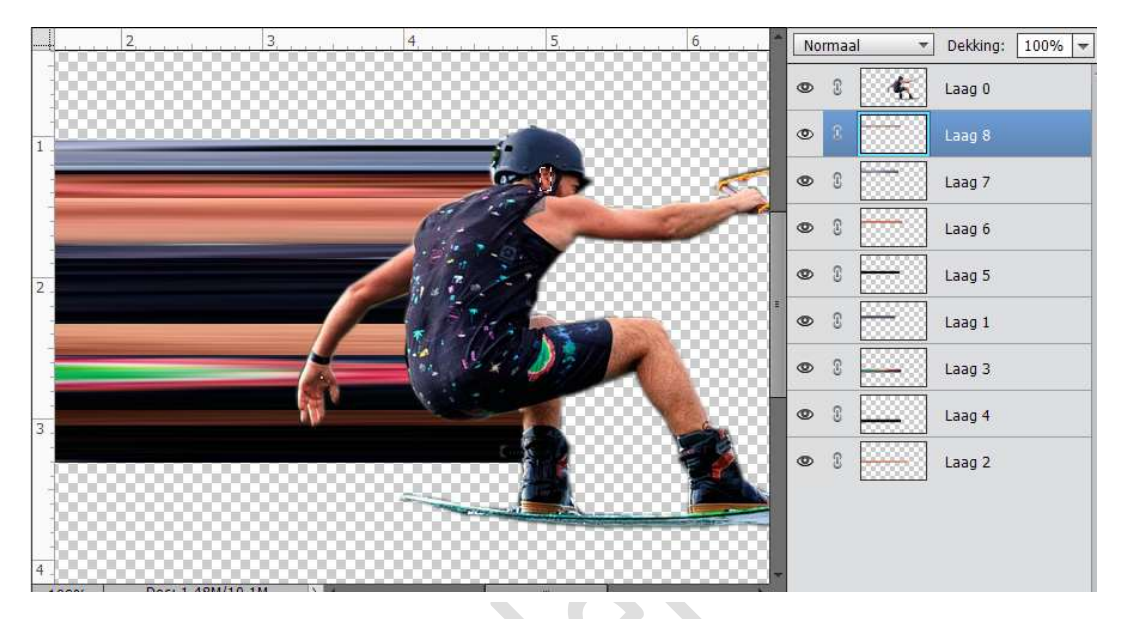

13. Nog een negende keer. Selecteer de rechter skischoen. Zet "Laag 9" onder "laag 0"

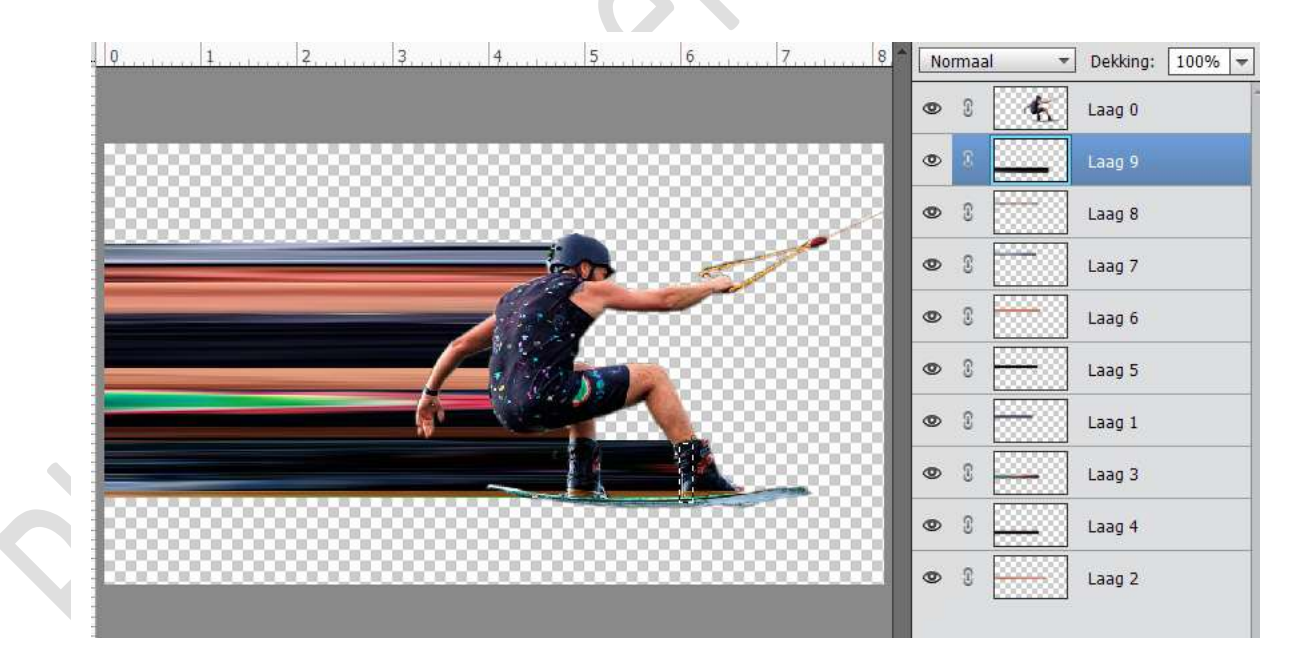

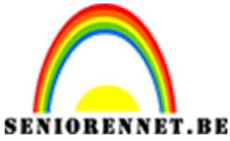

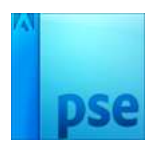

14. Alle lagen selecteren, behalve laag 0.

De gedupliceerde lagen koppen of in groep plaatsen. Oogjes sluiten en onderaan slepen.

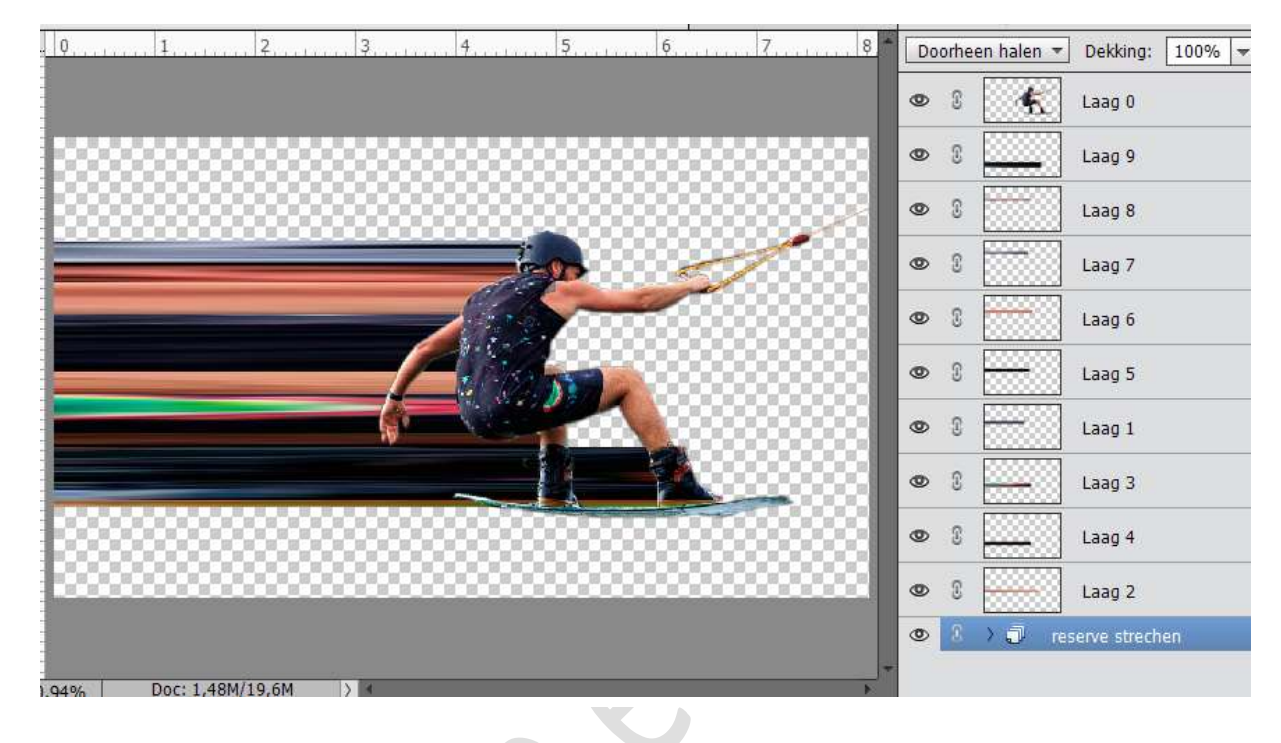

15. Selecteer alle lagen en stretchen nog wat uit.

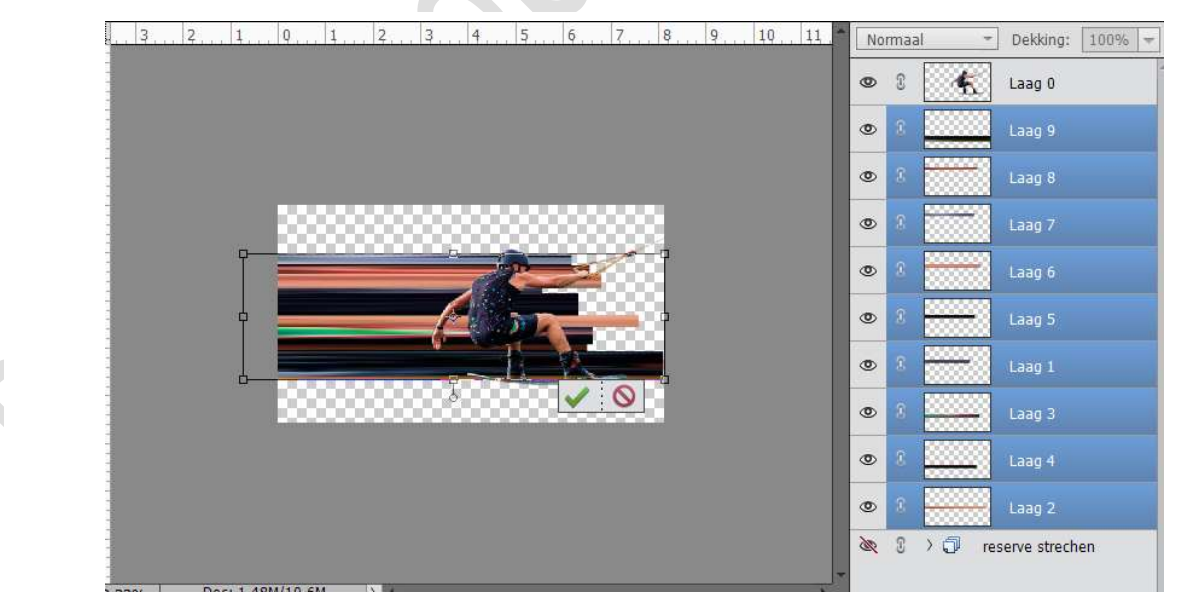

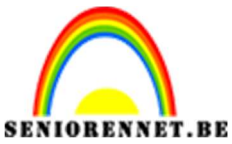

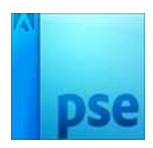

16. Voeg alle geselecteerde lagen samen met CTRL+E Noem deze laag Stretchen.

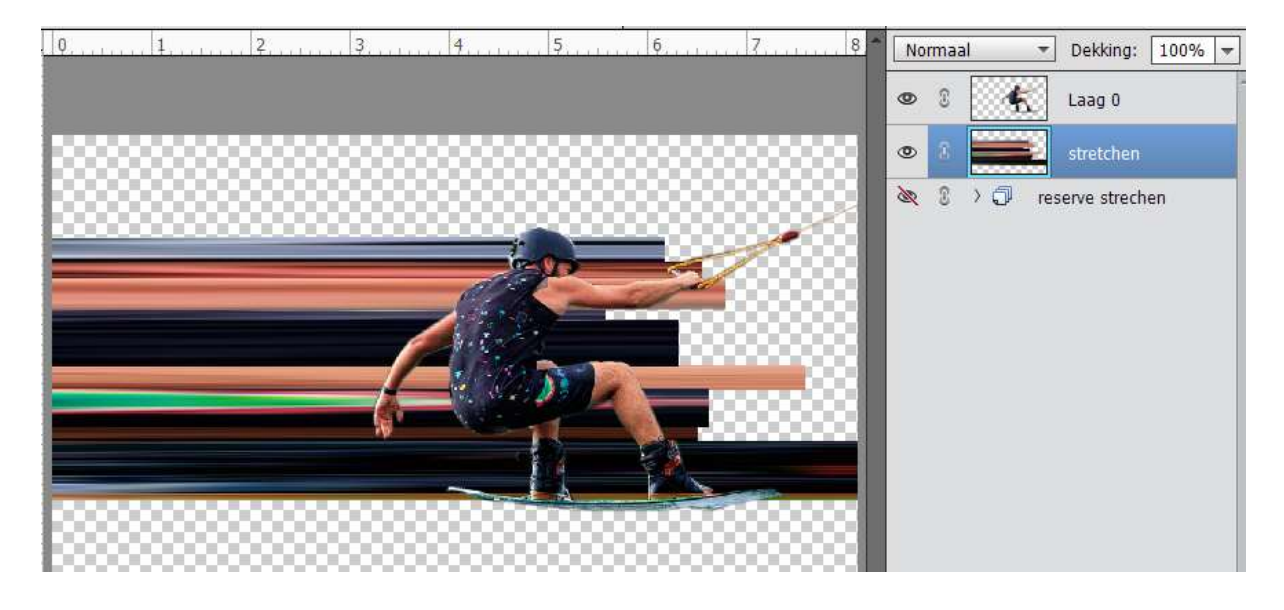

Hang een laagmasker aan.

Neem een hard zwart penseel en al wat rechts buiten de man valt verwijderen.

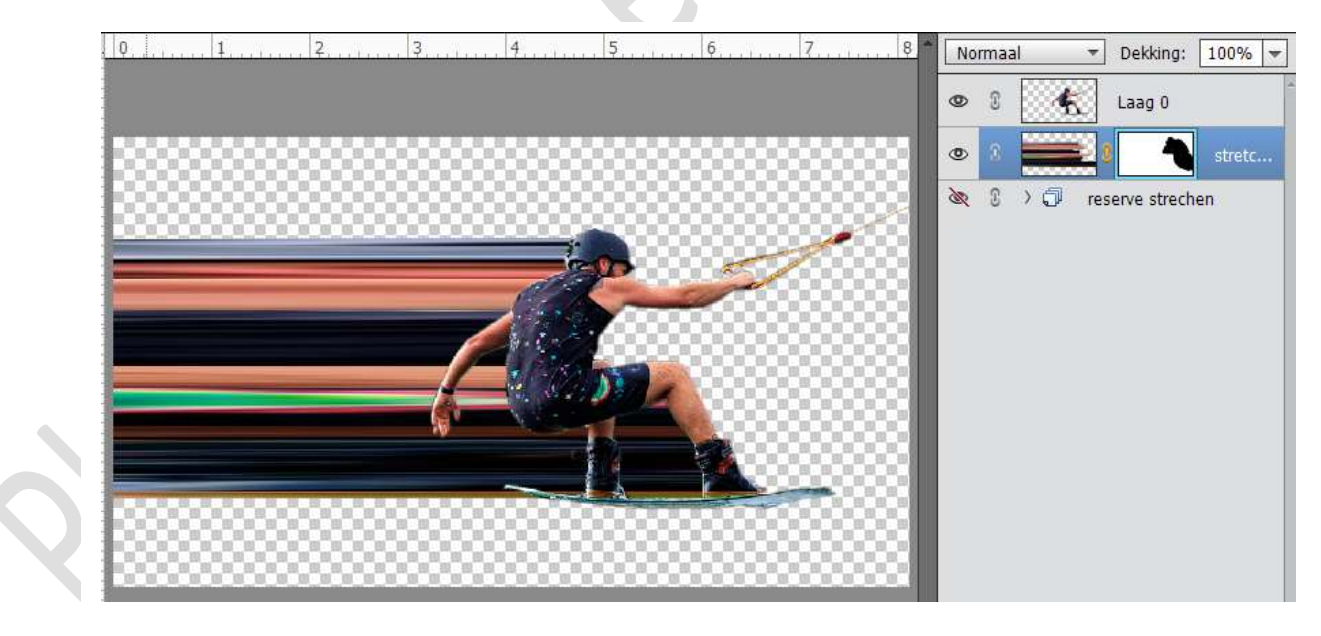

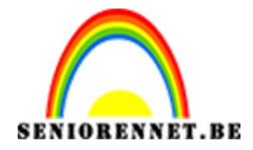

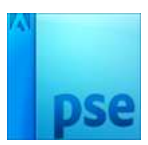

Dan met de rechtermuisknop op laagmasker en Laagmasker toepassen.

Noem deze laag Stretchen.

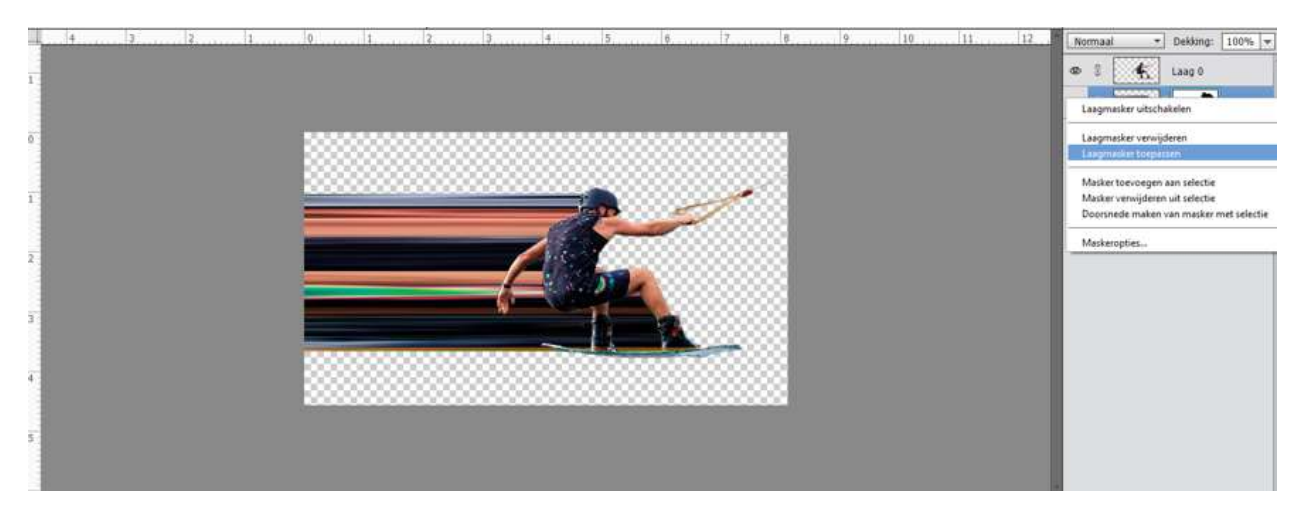

17. Activeer de laag Stretchen en met het Uitsnijden gereedschap het document uitsnijden.

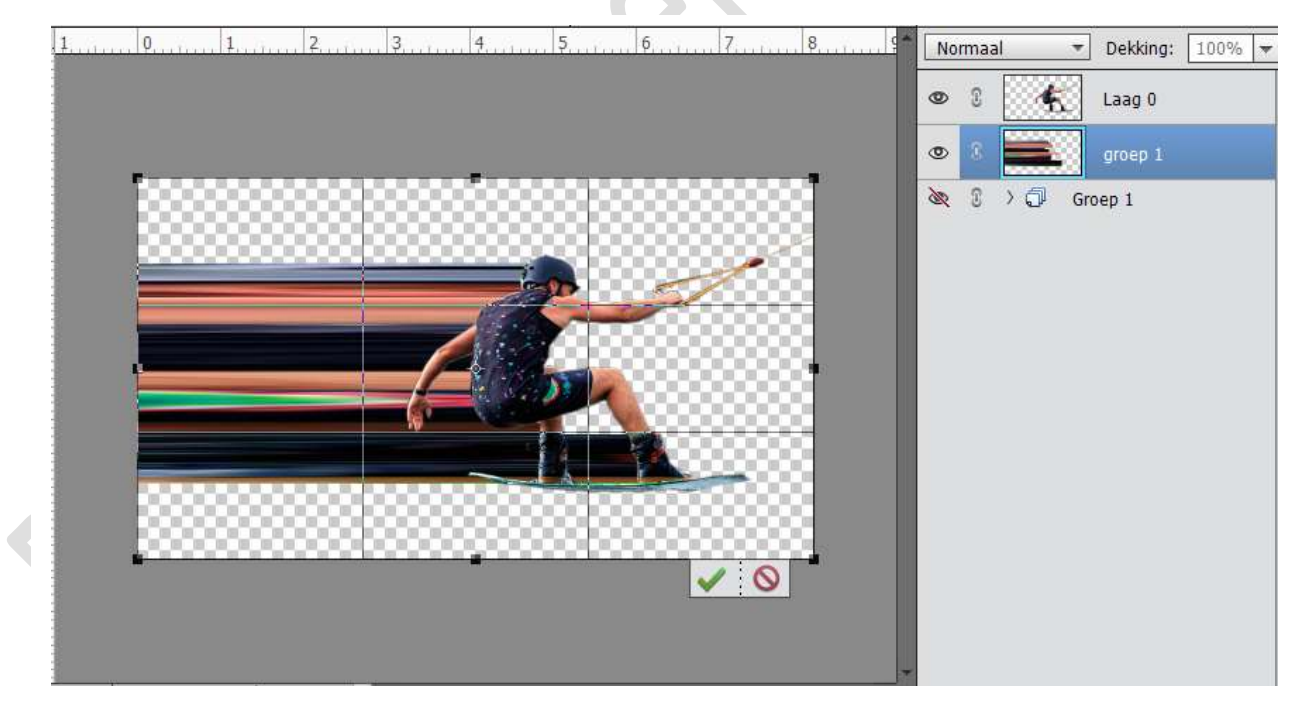

18. Beide lagen activeren en wat naar boven opschuiven.

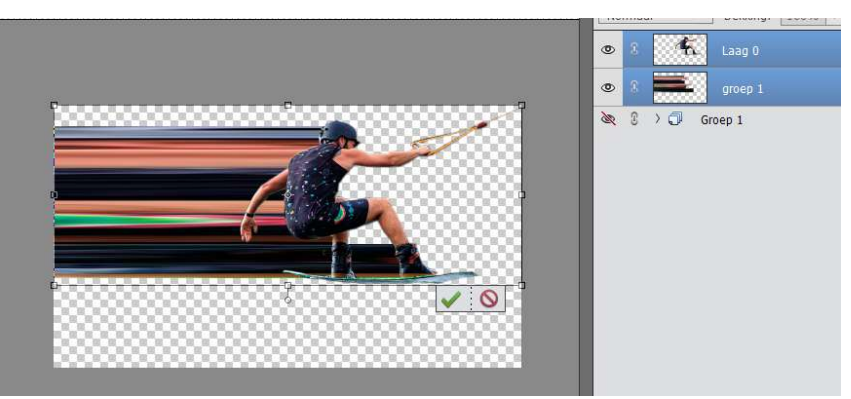

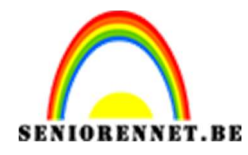

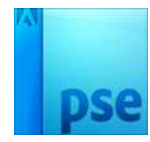

19. We gaan nu de Laag Stretchen wat draaien.
Ga naar Afbeelding → Roteren → 90° linksom draaien.
Sluit oogje van Laag 0

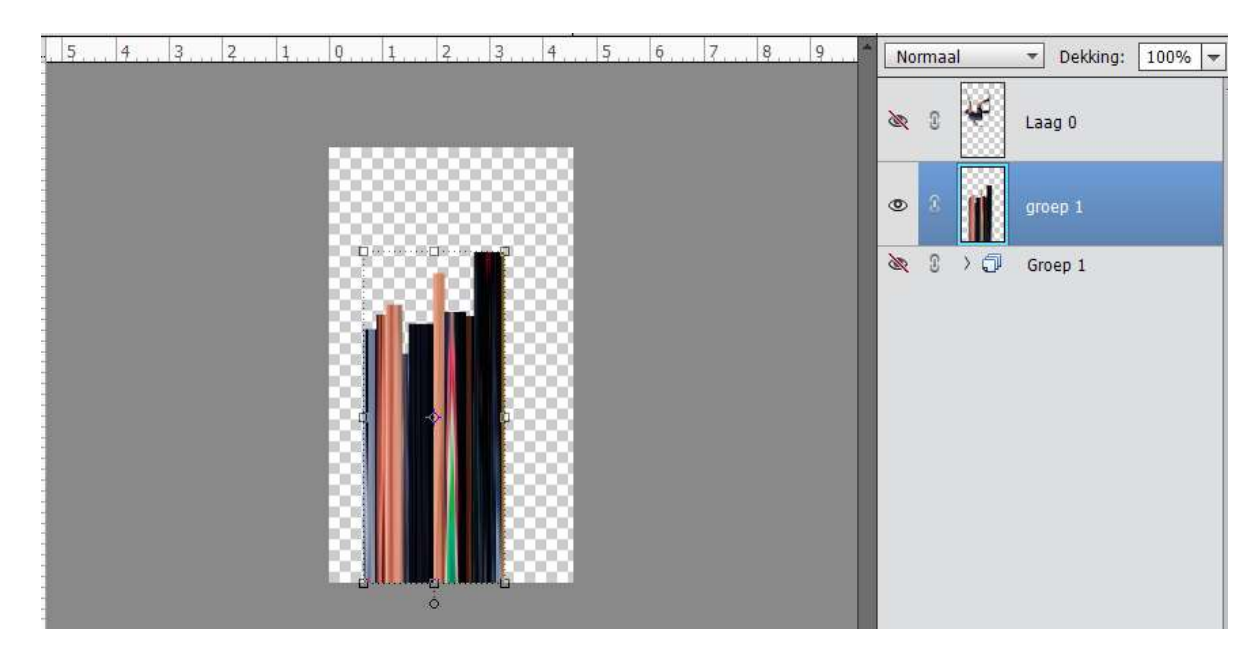

20. Schuif de laag Stretchen wat naar boven Ga naar Filter → Vervormen → Schuin en kies boog naar eigen keuze.

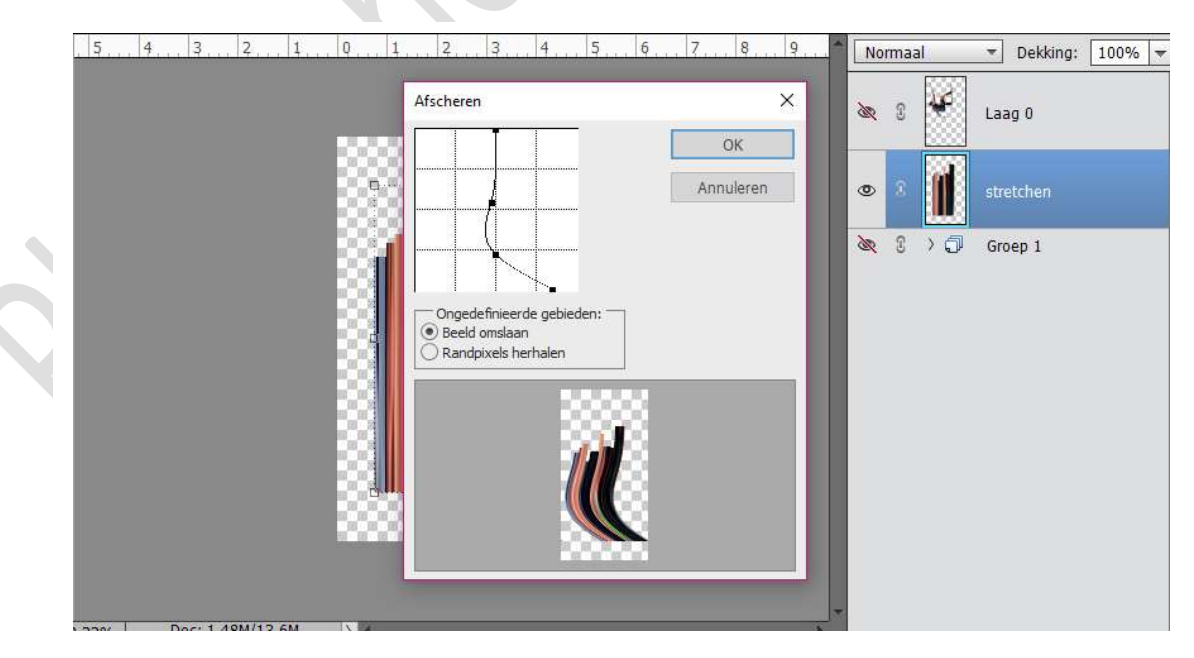

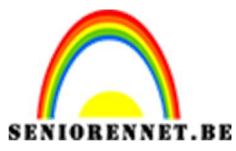

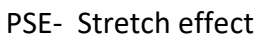

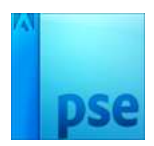

21. Ben je tevreden druk op OK.

Ga naar Afbeelding  $\rightarrow$  roteren  $\rightarrow$  90° rechtsomdraaien en activeer terug laag 0. Maak deze passend aan de stretch effect. Wil je nog wat meer rondingen doe dit met Transformeren  $\rightarrow$ vervormen / schuintrekken.

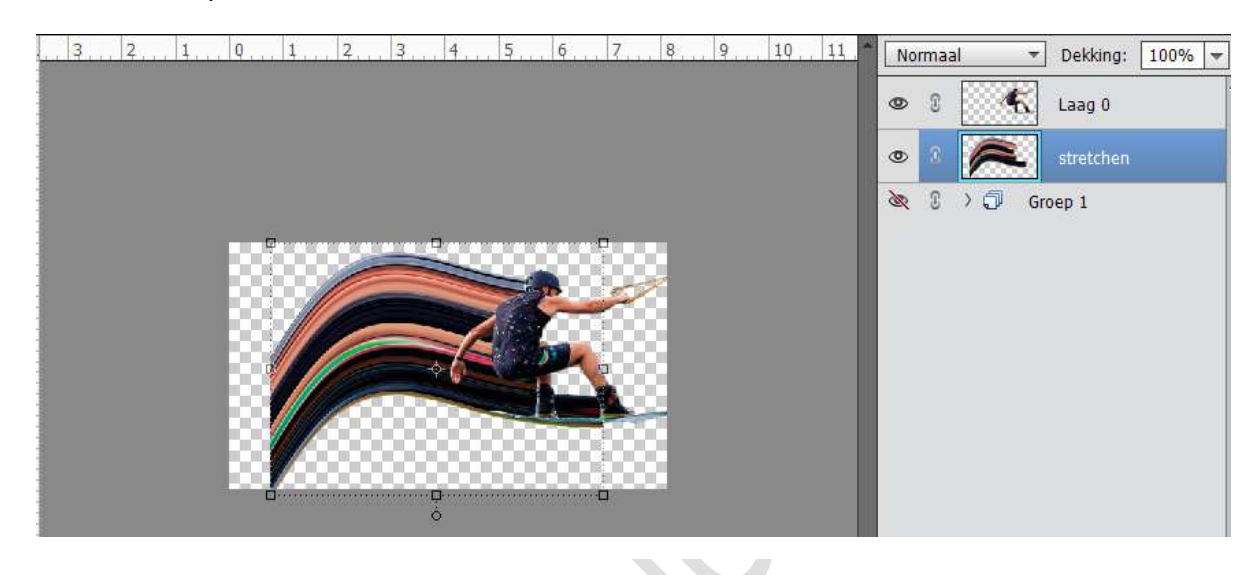

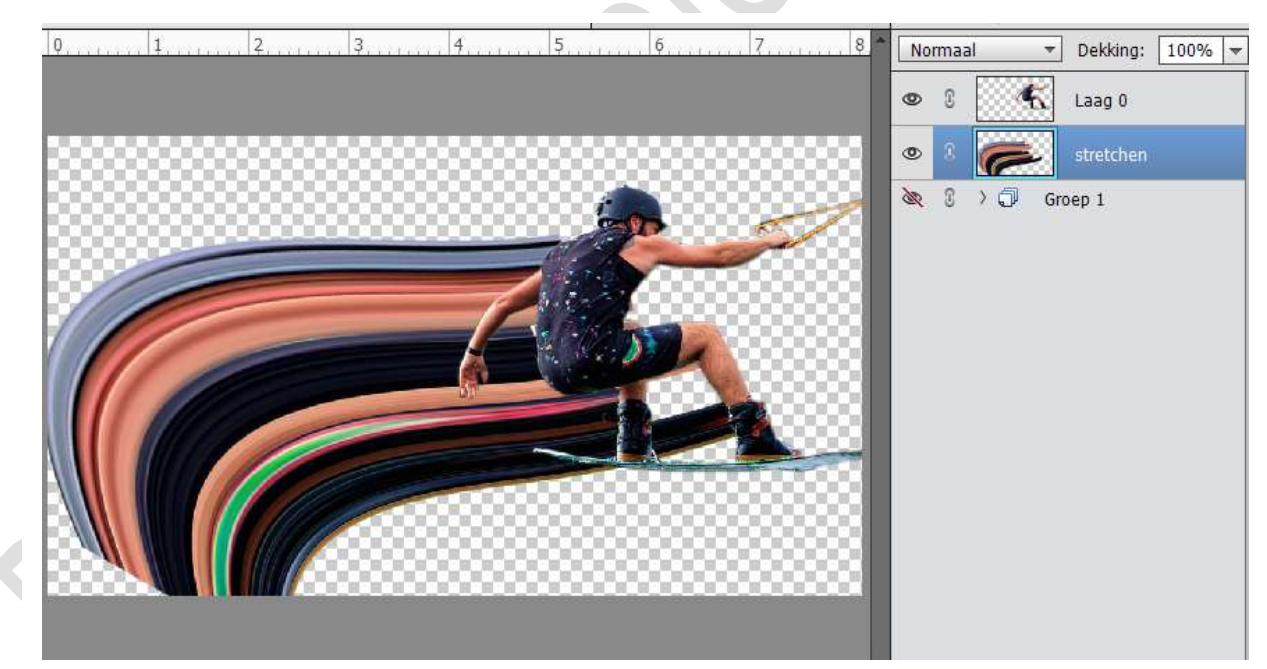

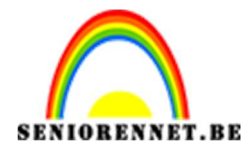

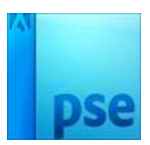

22. Afbeelding wat bijsnijden.

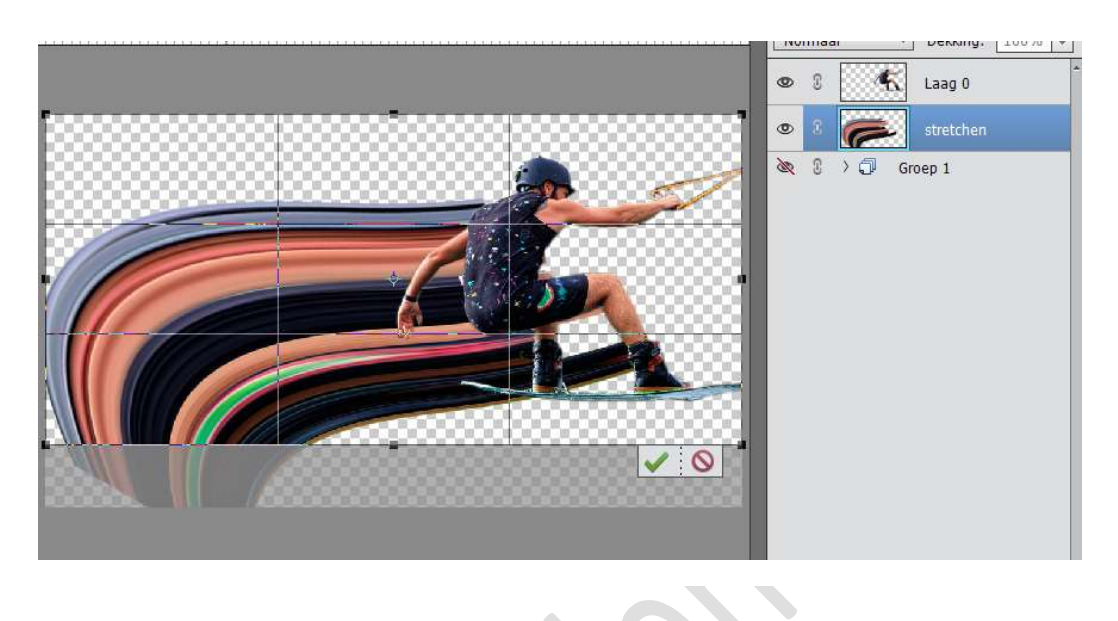

23. Plaats een nieuwe laag boven de laag Stretchen en noem deze laag Schaduw.

Neem een Zacht Zwart penseel en zet de dekking op 10% Schaduw schilderen onder de man.

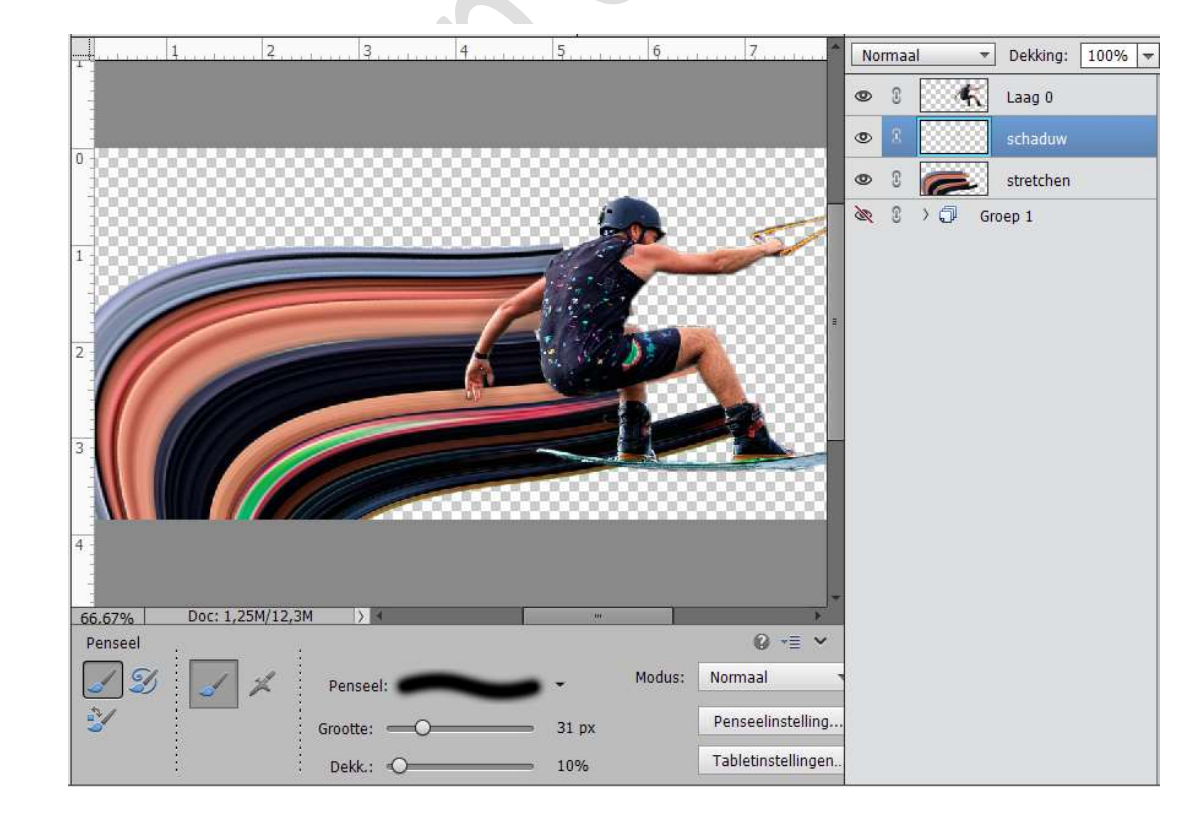

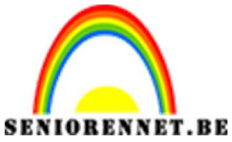

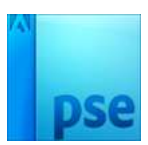

24. Plaats onder de laag Stretchen een Aanpassingslaag "Volle kleur", Kleur: #DDDDDD

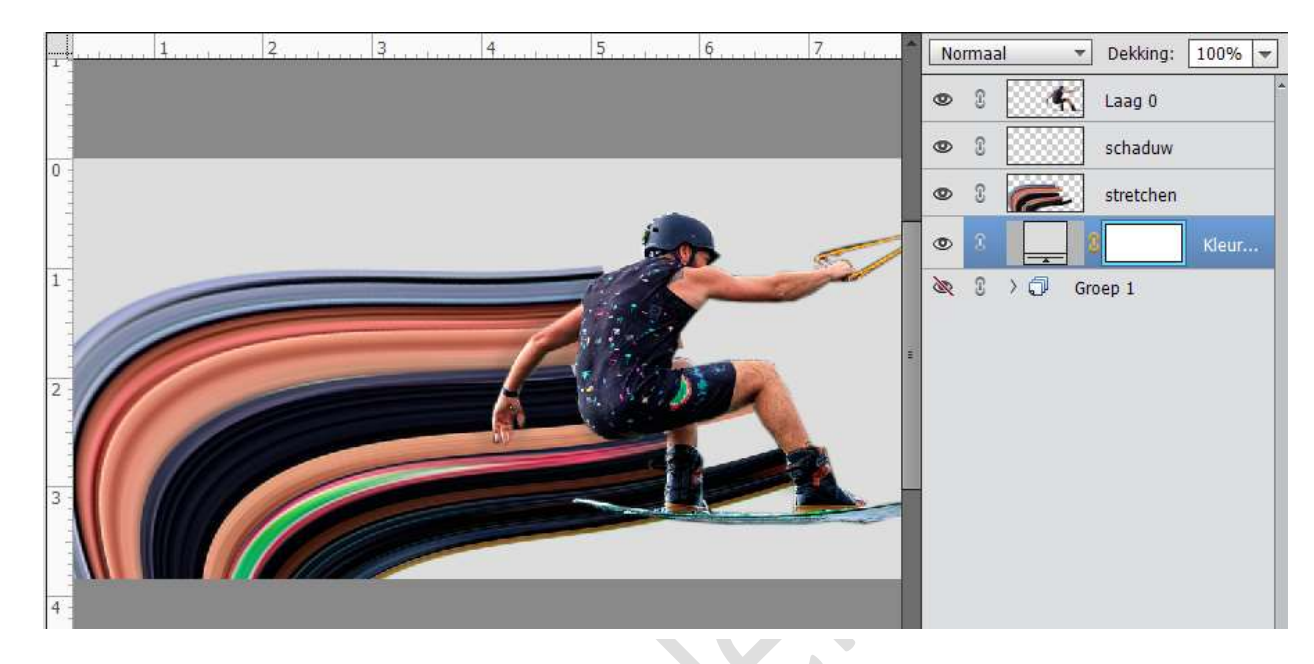

25. Werk af naar keuze. Vergeet je naam niet
Sla op als PSD: Max. 800 px aan langste zijde
Sla op als JPEG: max. 150 kb

Veel plezier ermee NOTI

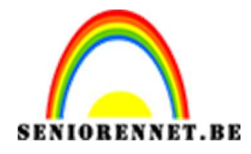

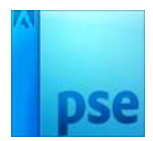

enoitosnopenents